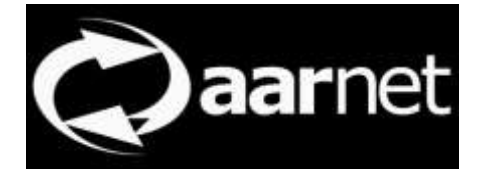

# eduroam AU AdminTool Institutional Administrator Guide

Author: Neil Witheridge

Date: 5th June 2020

Version: 1.0

#### About This Guide

This guide describes the eduroam AU institutional administrator's required usage of the eduroam AU AdminTool.

Following administrator registration for an eduroam participating institution, and activation of that administrator account by the national roaming operator (NRO i.e. AARNet), the institutional administrator is required to keep the institution's eduroam deployment data up to date.

This data is used to create an XML file which is consumed (on a daily basis) by the eduroam Global Database. This in turn provides global eduroam participation information to all national roaming operators.

A public interface is also provided by the eduroam AdminTool which provides information to end-users. In particular, the institution's network Acceptable Use Policy is important to make readily available to end-users.

# Contents

| Overview                                  | 2  |
|-------------------------------------------|----|
| Access via SAML Authentication            | 2  |
| Administrator Registration and Activation | 3  |
| Populating eduroam Deployment Data        | 4  |
| Institution Data                          |    |
| Editing Insitution Data                   | 5  |
| Location Data                             |    |
| Adding a new location                     | 7  |
| Server Data                               |    |
| Adding a New Server                       |    |
| Realm Data                                |    |
| Edit Action                               | 9  |
| Add new realm                             | 9  |
| Monitoring Data                           |    |
| Edit Monitoring Action                    | 10 |
| Edit Monitoring Account Parameters        |    |
| Add Monitored Realm                       |    |
| Contacts Data                             |    |
| Edit Contact Account Action               |    |
| Add New Contact                           |    |
| XML File Provided to Global Database      | 13 |

# Overview

The purpose of the eduroam AU AdminTool is to enable up-to-date information about eduroam AU deployment to be made available to the national roaming operator (AARNet), to end-users, and to the eduroam global database.

It is the responsibility of eduroam AU participant institutions to maintain the accuracy of their data. Nominated institutional administrators are granted access to enter their institutional eduroam deployment data.

Institutions are advised that a subset of data entered into the AdminTool is shared globally (refer to the XML file section of this document).

Note that no security sensitive information is stored in the AdminTool. The fields for RADIUS server secrets and institutional test account passwords are locked and only a default value is stored in the AdminTool database.

# **Access via SAML Authentication**

The "Manage" menu item of the AdminTool provides access to the institutional administrator pages.

Institutional Administrators access the AdminTool via their SAML IdP or via the AAF Virtual Home Organisation.

SAML Access is provided via the AARNet OpenConext instance, a SAML IdP-SP proxy.

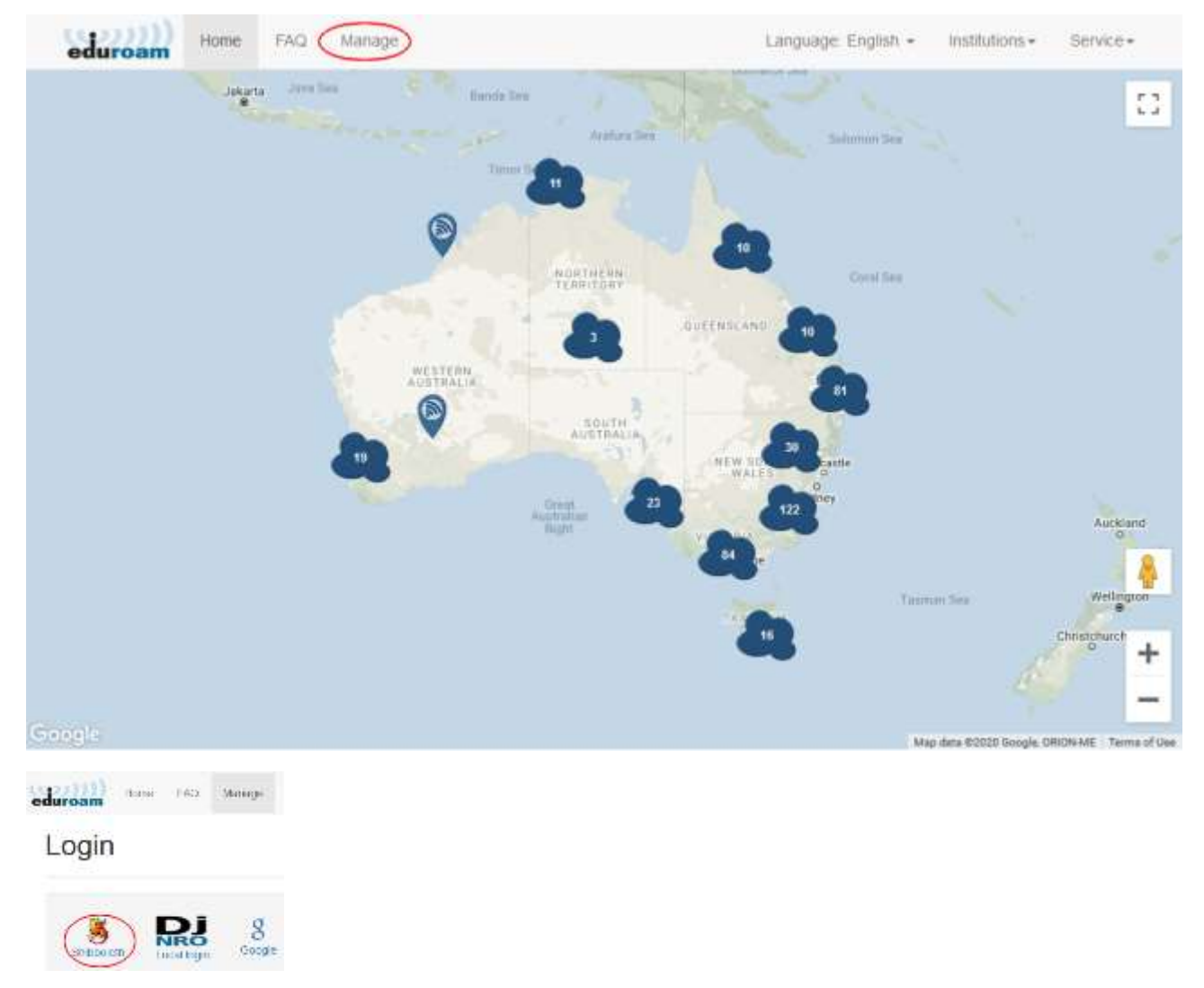

Refer to the eduroam website page describing the AARNet conext authentication service.

# Administrator Registration and Activation

The first time an institutional administrator accesses the service via SAML, a prompt appears allowing nomination of the institution they wish to administer.

| eduroam | Home | FAQ   | Manage    | Language: English 👻 | Institutions - | Service - |
|---------|------|-------|-----------|---------------------|----------------|-----------|
| Select  | you  | r ins | stitution |                     |                |           |

Excellent! You are a click away from getting into your institution eduroam management. Select your institution to proceed. Our administrators will activate your account and notify you via e-mail. Please do not continue if you are not the eduroam administrator for this institution. Any inappropriate requests will be reported directly to the institution, along with your name and email.

| Institutio | on |   |
|------------|----|---|
| AARNet     |    | ~ |
|            |    |   |
| Apply      |    |   |

An email is sent to the NRO administrator who is responsible for activating the institutional administrator for the nominated institution.

One activated, a confirmation email is sent to the administrator.

The administrator can they access the AdminTool via the Manage menu item and will either see a page indicating this institution has no data and needs to be populated from scratch, or displays existing details for the institution.

For example, when the AARNet institutional administrator logs into the AdminTool, a map will be displayed showing already configured locations.

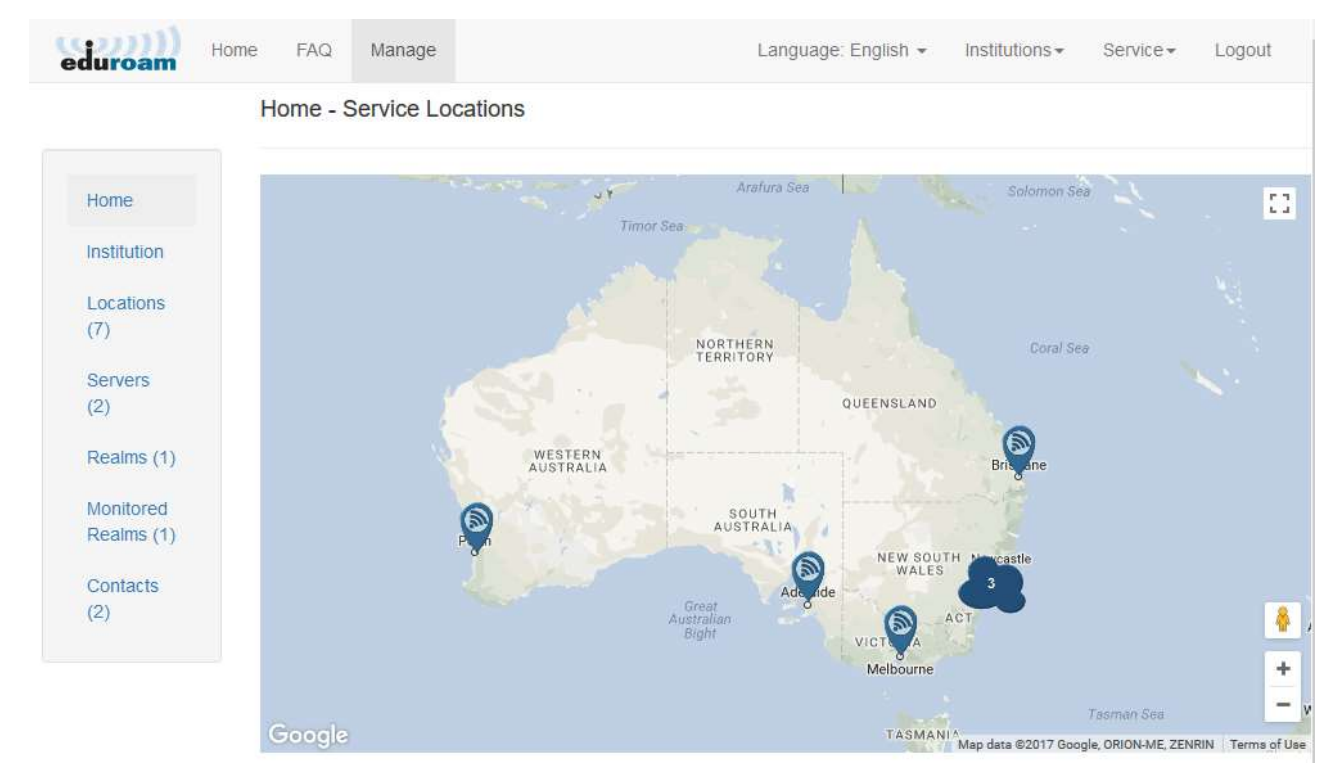

Information already entered for each location can be displayed by pressing on the eduroam location icons

| Info     | More                                                   |                                                                                               | Info More                                                            |
|----------|--------------------------------------------------------|-----------------------------------------------------------------------------------------------|----------------------------------------------------------------------|
| fura     | Name<br>Address<br>Encryption<br>SSID<br>Number of APs | AARNet Brisbane Office<br>143 Coronation Drive<br>Milton QLD 4064<br>WPA2/AES<br>eduroam<br>2 | Port Restrict Fi<br>transp_proxy Fi<br>IPv6 Ti<br>NAT Ti<br>Wired Fi |
| EN<br>RY |                                                        | Edit                                                                                          | QUEENSLAND                                                           |

# Populating eduroam Deployment Data

The primary role of the eduroam AU is to maintain up-to-date institutional eduroam deployment data. The following categories of data are required to be entered.

# **Institution Data**

Basic information about the institution.

| Home: EAQ Manage                                                            |                                                                                                    |                                                                                                    | Language English +                                                                                                    | Hallightins + Bervice +                                                                                                    | Logial                                                                                                    |
|-----------------------------------------------------------------------------|----------------------------------------------------------------------------------------------------|----------------------------------------------------------------------------------------------------|----------------------------------------------------------------------------------------------------|----------------------------------------------------------------------------------------------------|----------------------------------------------------------------------------------------------------|
| Institution                                                                 |                                                                                                    |                                                                                                    |                                                                                                    |                                                                                                    |                                                                                                    |
| Name<br>AARbert                                                             | Type<br>id <sup>p</sup> and SP                                                                                                    | 10<br>2002395-                                                                                                    | Street<br>Level 7, Tower A, 700                                                                                                    | City<br>Citatawood NSW 2067                                                                                                    | Contacts                                                                                                    |
|                                                                             |                                                                                                    | 5895-4469-8352-<br>ct 76879d9328                                                                                                    | Pacific Highway                                                                                                    |                                                                                                    |                                                                                                    |
| Urle                                                                        | Institution Type                                                                                                    | Domain Name                                                                                                    | Number User                                                                                                    | Number of IDs                                                                                                    |                                                                                                    |
| http://www.eduroam.edu.au/<br>. info (English)<br>http://www.eduroam.edu.au | 27                                                                                                    | aamet edu au                                                                                                    | 80                                                                                                    | 60                                                                                                    |                                                                                                    |
| -Policy (English)                                                           |                                                                                                    |                                                                                                    |                                                                                                    |                                                                                                    |                                                                                                    |
|                                                                             | Home FAQ Manage<br>Institution<br>Name<br>AARbart<br>Urts<br>Utts<br>http://www.eduropm.edu.as/<br>into.(Englah)<br>http://www.eduropm.edu.as/<br>into.(Englah) | Home     FAQ     Manage       Institution     Institution       Name     Type       AARDart     Institution Type       Urite     Institution Type       bitp://www.educropm.edu.au/<br>- into (English)     2.7       bitp://www.educropm.edu.au/<br>rodormam_AU_policy_v41.pdf     2.7 | Home     FAQ     Manage       Institution     Image     Type     ID       Name     Type     ID       AARhari     IdP and SP     20020B-<br>5480-4e09-8502-<br>cc10a79d02a       Urile     Imstitution Type     Domain Name       http://www.educropm.edu.au     2.7     aamet.edu.au       • Info (English)     Institution Type     Domain Name       • Info (English)     2.7     aamet.edu.au       • Policy (English)     • Policy (English)     2.7 | Home:     FAQ     Manage     Language English +       Institution     Type     ID     Street       Name     Type     ID     Street       AARhart     IdP and SP     200218-<br>5480-460-9332-<br>str0a794002a     Level 7, Toter A 799       Unle     Institution Type     Domain Name     Number User       Into (English)     Institution Type     Domain Name     Number User       • Into (English)     2.7     astitet.edu.so     B0       • Policy (English)     • Policy (English)     2.7     astitet.edu.so     B0 | Home:     FAQ     Manage       Institution       Institution       Name     Type       AARNet       Vite       IdP and SP       2502318b-<br>cr 76a79dtb2a       Unie       Institution Type       Domain Name       Bit werd outcom data auronic information auronic information to auronic information auronic information auroni |

The "Number User" and "Number of IDs" are rough estimates only.

# **Editing Insitution Data**

| duroam                                                                                                    | and the second second sec |       |  | colle |
|----------------------------------------------------------------------------------------------------|----------------------------------------------------------------------------------------------------|-------|--|-------|
|                                                                                                    | AARNet Edit                                                                                                    |       |  |       |
| in the second second second second second second second second second second second second second second second | Name                                                                                                    |       |  |       |
|                                                                                                    | AARhiet                                                                                                    |       |  |       |
| institution                                                                                                    | Type                                                                                                    |       |  |       |
| Locations                                                                                                    | idP and SP                                                                                                    |       |  |       |
| (7)                                                                                                    | 10                                                                                                    |       |  |       |
| Servers (2)                                                                                                    | 25023th-5a95-4e60-0                                                                                                    |       |  |       |
| Realms (1)                                                                                                    |                                                                                                    |       |  |       |
| Sector Internation                                                                                              | Address<br>Street City Langua                                                                                                    | 08    |  |       |
| Monitored<br>Realms (1)                                                                                         | English                                                                                                    |       |  |       |
| NERVICEN MAL                                                                                                    | Level 2 Building 1, Bini North Ryde NSW 211: O Re                                                                                                    | move) |  |       |
| Contacts<br>(2)                                                                                                 | Apd Another                                                                                                    |       |  |       |
| 200                                                                                                    | Constants                                                                                                    |       |  |       |
|                                                                                                    | Contacts                                                                                                    |       |  |       |
|                                                                                                    | · · · · · · · · · · · · · · · · · · ·                                                                                                    |       |  |       |
|                                                                                                    |                                                                                                    |       |  |       |
|                                                                                                    | OAda                                                                                                    |       |  |       |
|                                                                                                    | Linia                                                                                                    |       |  |       |
|                                                                                                    | url type language                                                                                                    |       |  |       |
|                                                                                                    | English ~                                                                                                    |       |  |       |
|                                                                                                    | o Remove                                                                                                    |       |  |       |
|                                                                                                    | http://www.eduroam.edu Policy                                                                                                    |       |  |       |
|                                                                                                    | O Remover                                                                                                    |       |  |       |
|                                                                                                    | Add Another                                                                                                    |       |  |       |
|                                                                                                    | Institution Type                                                                                                    |       |  |       |
|                                                                                                    | 2.7                                                                                                    |       |  |       |
|                                                                                                    | IEEE 802 11-2012, clause 8.4.1.34 Venue info                                                                                                    |       |  |       |
|                                                                                                    | This is a pair of integers, each between 0 and                                                                                                    |       |  |       |
|                                                                                                    | 255, Beparated with                                                                                                    |       |  |       |
|                                                                                                    | Domain Name                                                                                                    |       |  |       |
|                                                                                                    | aamet.edu.au                                                                                                    |       |  |       |
|                                                                                                    | institution, eg. example.com                                                                                                    |       |  |       |
|                                                                                                    | This is used to derive the Operator-Name                                                                                                    |       |  |       |
|                                                                                                    | the REALM namespace.                                                                                                    |       |  |       |
|                                                                                                    | Number of Users                                                                                                    |       |  |       |
|                                                                                                    | 80 (0)                                                                                                    |       |  |       |
|                                                                                                    | Number of users (individuals) that are eligible to                                                                                                    |       |  |       |
|                                                                                                    | participate in eduroam service                                                                                                    |       |  |       |
|                                                                                                    | Number of IDs                                                                                                    |       |  |       |
|                                                                                                    | 80 (\$                                                                                                    |       |  |       |
|                                                                                                    | Number of issued e-identities (credentials) that                                                                                                    |       |  |       |
|                                                                                                    | may be used for authentication in educoam<br>service                                                                                                    |       |  |       |
|                                                                                                    |                                                                                                    |       |  |       |
|                                                                                                    | Apply                                                                                                    |       |  |       |

# **Location Data**

It is important that globally eduroam users know where eduroam access is available, i.e. where the "eduroam" SSID is broadcast.

Location information is intended to provide information on locations and also any differences to the wireless service at these sites.

|                                    | Locations                  |                                                                            |         |                     |          |                |
|------------------------------------|----------------------------|----------------------------------------------------------------------------|---------|---------------------|----------|----------------|
| ome                                | Display 25 v lo            | cations                                                                    |         |                     | Search:  |                |
| stitution                          | Name                       | Address                                                                    | SSID    | Encryption<br>Level | AP<br>no | Actions        |
| ocations<br>)<br>ervers (2)        | AARNet Sydney -<br>UTS     | 15 Broadway, Ultimo (Level 10, Building<br>1 UTS)<br>Ultimo NSW 2007       | eduroam | WPA2/AES            | 2        | edit<br>delete |
| ealms (1)<br>onitored<br>ealms (1) | AARNet Perth Office        | 20 Dick Perry Avenue<br>Kensington WA 6151                                 | eduroam | WPA2/AES            | 2        | edit<br>delete |
| ontacts<br>)                       | AARNet Melbourne<br>Office | 62 Lygon Street<br>Carlton South VIC 3053                                  | eduroam | WPA2/AES            | 2        | edit<br>delete |
|                                    | AARNet Head Office         | 799 Pacific Highway<br>Chatswood NSW 2067                                  | eduroam | WPA2/AES            | 2        | edit<br>delete |
|                                    | AARNet Canberra<br>Office  | Building 9, Banks Street<br>Yarralumla ACT 2600                            | eduroam | WPA2/AES            | 2        | edit<br>delete |
|                                    | AARNet Brisbane<br>Office  | 143 Coronation Drive<br>Milton QLD 4064                                    | eduroam | WPA2/AES            | 2        | edit<br>delete |
|                                    | AARNet Adelaide<br>Office  | Mawson Lakes Blvd (Room E1-18<br>Building E UniSA)<br>Mawson Lakes SA 5095 | eduroam | WPA2/AES            | 2        | edit<br>delete |

+ Add a new location

#### Adding a new location

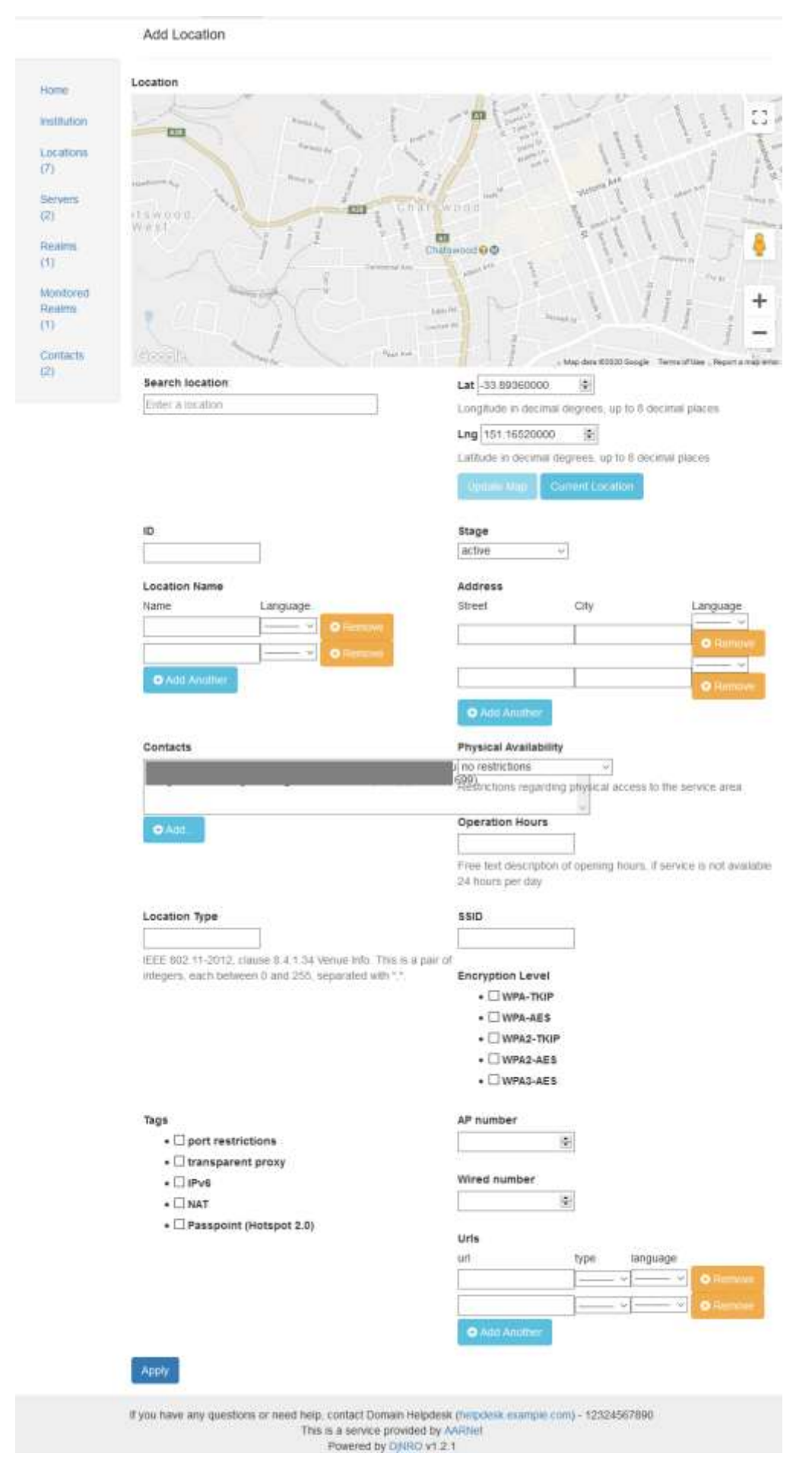

## **Server Data**

RADIUS servers can be configured to operate as "Service Providers", proxying all requests to the National RADIUS Servers, or as Identity Providers, authenticating local realms.

| eduroam                 | Home | FAQ        | Manage       |            |       | Language: I     | English + | institutions + | Service | <ul> <li>Logout</li> </ul> |
|-------------------------|------|------------|--------------|------------|-------|-----------------|-----------|----------------|---------|----------------------------|
|                         | Se   | rvers      |              |            |       |                 |           |                |         |                            |
| Home                    | Dis  | play 25    | ∽ serv       | ers        |       |                 |           | Sea            | irch:   |                            |
| ( sectors)              | N    | ame        |              | Туре       | Authe | entication Port | Proto     | ol             | Ac      | tion                       |
| (7)                     | а    | amet edu   | au-3         | IdP and SP | 1812  |                 | radius    |                | edit    | delete                     |
| Servers<br>(2)          | а    | amet edu   | au-2         | IdP and SP | 1812  |                 | radius    |                | edit    | delete                     |
| Realms (1)              | Sh   | owing 1 to | 2 of 2 entri | es         |       |                 |           |                |         |                            |
| Monitored<br>Realms (1) |      | - Previou: | 1 N          | ent →      |       |                 |           |                |         |                            |
| Contacts                |      | vod new se | inver        |            |       |                 |           |                |         |                            |

## Adding a New Server

#### Add Server

| Туре                                                   | Address Family                        |
|--------------------------------------------------------|---------------------------------------|
| Hostname                                               | Label                                 |
| IP address   FQDN hostname                             | Descriptive label                     |
| RADIUS Packet Types                                    | Authentication Port                   |
| nanale bein leese request and lessaning request passes | Default for RADIUS: 1812              |
| Accounting Port<br>1813                                | Status-Server                         |
| Default for RADIUS: 1813                               | Do you accept Status-Server requests? |
|                                                        | Secret                                |
|                                                        | •••••                                 |
|                                                        | Do not enter secret                   |
|                                                        | Secret is not stored currently        |
| Protocol<br>traditional RADIUS over UDP ~              |                                       |

Apply

# **Realm Data**

For Identity Provider participants, the institutional realms supported will include at least the primary domain (with an appended ".au" country code DN component if the primary domain doesn't include it).

Note that only under rare exceptional circumstances will AARNet allow an Identity Provider institution to use a realm which doesn't include ".au".

The RADIUS servers that are configured to handle an institutional realm may be a subset of all RADIUS server specified under the "Servers" section.

| Realms                                    |                                                                                     |             |
|-------------------------------------------|-------------------------------------------------------------------------------------|-------------|
| Display 25 $ 	imes $ respectively Search: | ealms                                                                               |             |
| Realm                                     | Server(s)                                                                           | Action      |
| aarnet.edu.au                             | Server: aarnet.edu.au-2, Type: IdP and SP,Server: aarnet.edu.au-3, Type: IdP and SP | edit delete |
| Showing 1 to 1 of                         | 1 entries                                                                           |             |
| ← Previous                                | 1 Next $\rightarrow$                                                                |             |

Add new real

#### **Edit Action**

aarnet.edu.au (edit)

| Realm                                                                         |          |
|-------------------------------------------------------------------------------|----------|
| aarnet.edu.au                                                                 |          |
| Proxy to Servers                                                              |          |
| Server: aarnet.edu.au-2, Type: IdP and Server: aarnet.edu.au-3, Type: IdP and | SP<br>SP |
|                                                                               |          |
| Only IdP and IdP/SP server types are al                                       | lowed    |
|                                                                               |          |

#### Add new realm

Add Realm

Realm

Apply

| Proxy to Servers                                                                       |
|----------------------------------------------------------------------------------------|
| Server: aarnet.edu.au-2, Type: IdP and SP<br>Server: aarnet.edu.au-3, Type: IdP and SP |
|                                                                                        |

Only IdP and IdP/SP server types are allowed

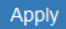

# **Monitoring Data**

Eduroam infrastructure monitoring is a goal of AARNet as NRO. In order to perform monitoring, an institutional test account is required to be provided by institutions.

A test account for specific realms (or a single test account that will work with multiple realms) should take the name "eduroam-test@realm".

The authentication protocols supported should also be specified. It is recommended that PEAP/MSCHAPV2 be the protocols supported & recommended for use by users, as a challenge-response protocol provides an additional layer of security in case of rogue APs/RADIUS servers.

Monitored Realms Display 25 v realms Search: Realm Туре Action Parameters aarnet.edu.au Institution edit provides account Method EAP-PEAP Phase 2 MS-CHAPv2 for the NRO to monitor the realm Username eduroam--test edit

Showing 1 to 1 of 1 entries

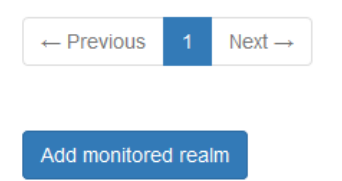

#### **Edit Monitoring Action**

Monitored realm: aarnet.edu.au (edit)

Realm aarnet.edu.au V

\_\_\_\_\_

#### Monitoring Method

Institution provides account for the NRO to monitor the realm  $\, imes \,$ 

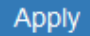

#### **Edit Monitoring Account Parameters**

aarnet.edu.au parameters (edit)

# Realm aarnet.edu.au EAP Method EAP-PEAP ~ EAP2 Method MS-CHAPv2 ~ Username eduroam--test Password •••••• Do not enter Password Password is not stored currently

Apply

## Add Monitored Realm

Add Realm

#### Realm

**Proxy to Servers** 

Server: aarnet.edu.au-2, Type: IdP and SP Server: aarnet.edu.au-3, Type: IdP and SP

Only IdP and IdP/SP server types are allowed

Apply

# **Contacts Data**

Eduroam AU policy requires that a technical contact which is a personal contact is provided. A group account (e.g. an IT service desk address) may also be provided.

Ideally there are two administrator contacts provided.

| Contacts                                   |       |       |             |
|--------------------------------------------|-------|-------|-------------|
| Display 25 v contacts<br>Search:           |       |       |             |
| Name                                       | Email | Phone | Action      |
|                                            |       |       | edit delete |
|                                            |       |       | edit delete |
| Showing 1 to 2 of 2 entries                |       |       |             |
| $\leftarrow$ Previous 1 Next $\rightarrow$ |       |       |             |

Edit Contact Account Action

|       | (edit) |
|-------|--------|
| Name  |        |
| Email |        |
|       |        |
| Phone |        |
| Apply |        |

### Add New Contact

Add Contact

| Name  |  |
|-------|--|
| Email |  |
|       |  |
| Phone |  |
|       |  |
| Apply |  |

# XML File Provided to Global Database

XML data provided to the global database is a subset of data entered via the AdminTool.

As this data provides contact information, access to the institutional data file is restricted to the global eduroam database ingest service and AARNet internal servers.

If you wish to have a copy of the XML data for your institution, please submit a request via <a href="mailto:support@eduroam.edu.au">support@eduroam.edu.au</a>.

Example XML data for AARNet (with contact info removed):

```
<institutions xmlns:xsi="http://www.w3.org/2001/XMLSchema-instance"</pre>
xsi:noNamespaceSchemaLocation="institution.xsd">
 <institution>
    <instid>2b023ffb5a9b4e699352cc76a79df02a</instid>
    <ROid>AU01</ROid>
   <type>IdP+SP</type>
   <stage>1</stage>
   <inst realm>aarnet.edu.au</inst realm>
   <inst name lang="en">AARNet</inst name>
    <address>
      <street lang="en">Level 7, Tower A, 799 Pacific Highway</street>
      <city lang="en">Chatswood NSW 2067</city>
    </address>
    <inst type/>
    <contact>
      <name>...</name>
     <email>...</email>
     <phone>...</phone>
     <type>0</type>
     <privacy>0</privacy>
    </contact>
    <contact>
      <name>...</name>
      <email>...</email>
     <phone>...</phone>
     <type>0</type>
      <privacy>0</privacy>
    </contact>
    <info URL lang="en">http://www.eduroam.edu.au/</info URL>
    <policy URL
lang="en">http://www.eduroam.edu.au/eduroam AU policy v4.1.pdf</policy URL>
    <ts>2020-06-05T01:46:52.597085+00:00</ts>
    <location>
      <locationid>bd82583ba0f64863ba0794aedd90cd5a</locationid>
      <coordinates>151.20172262,-33.88380346</coordinates>
      <stage>1</stage>
      <type>0</type>
      <loc name lang="en">AARNet Sydney - UTS</loc name>
      <address>
        <street lang="en">15 Broadway, Ultimo (Level 10, Building 1 UTS)</street>
        <city lang="en">Ultimo NSW 2007</city>
      </address>
      <SSID>eduroam</SSID>
      <enc level>WPA2/AES</enc_level>
      <AP no>2</AP no>
      <tag>IPv6,NAT</tag>
      <availability>0</availability>
    </location>:
    <location>
•
    </location>
  </institution>
```

Feedback on this document should be emailed to support@eduroam.edu.au.